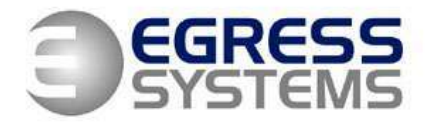

## **Installing the Focus Watch Service**

Open the *Run* box. Run focus with the /i argument: "C:\Program Files\HRIndustries\Focus 2\Focus.exe" /i

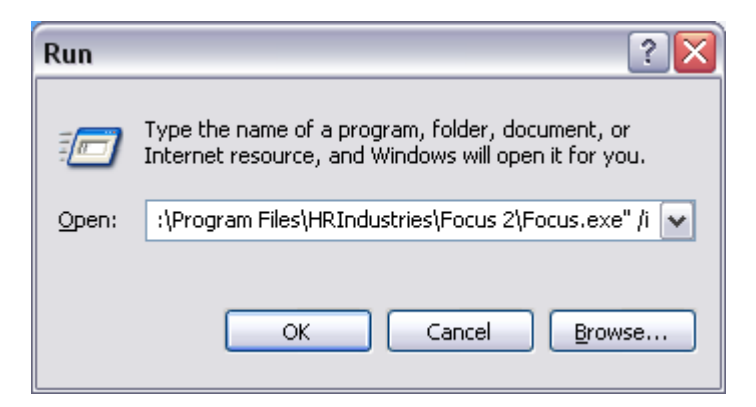

You should get this message:

| Focus Watch Service: installed successfully |
|---------------------------------------------|
| ОК                                          |

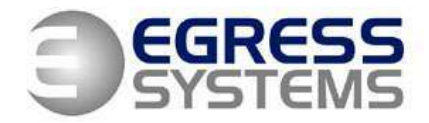

Focus will also start.

Open *Control Panel > Administrative Tools*:

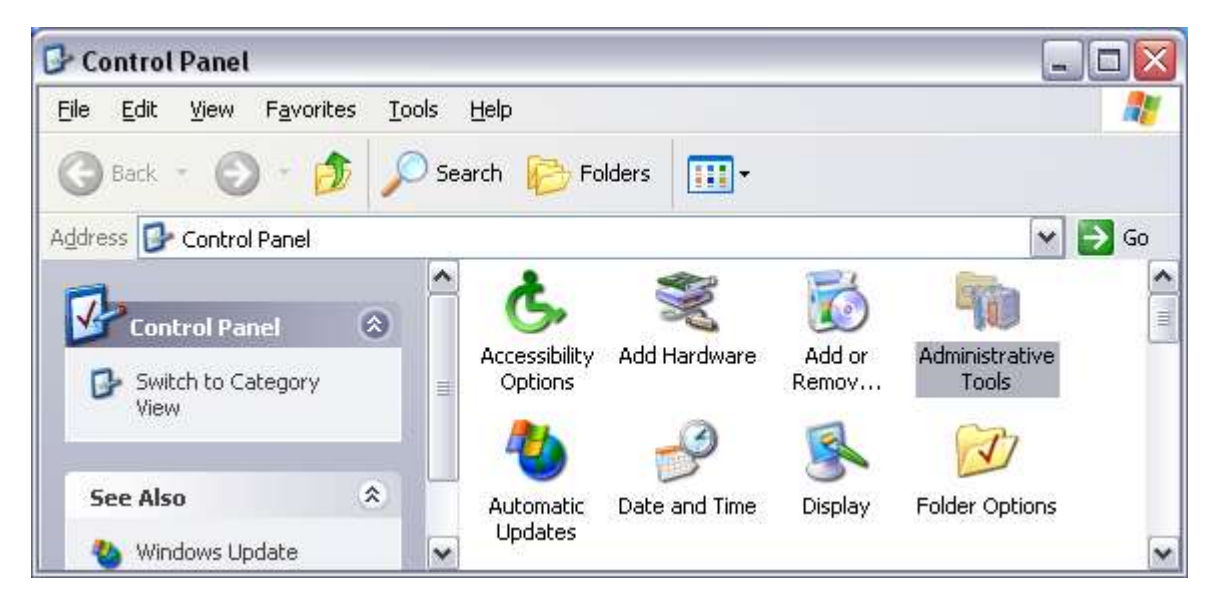

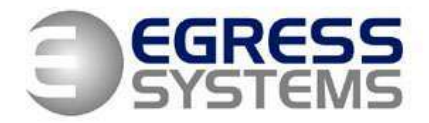

# Open Services:

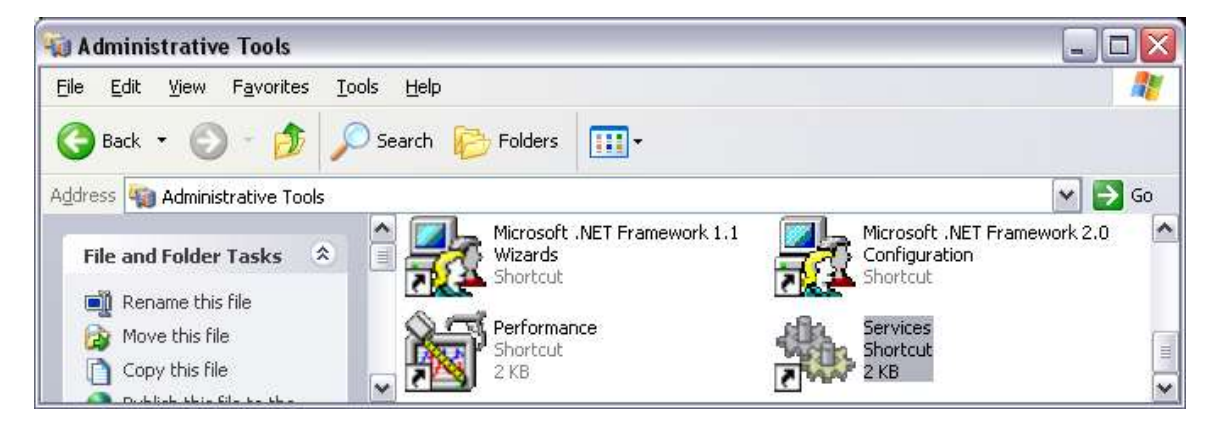

Right-click on the Focus Watch Service and click Properties.

| Services                 |                          |                                                                                                    |               |          |          |
|--------------------------|--------------------------|----------------------------------------------------------------------------------------------------|---------------|----------|----------|
| File Action View         | Help                     |                                                                                                    |               |          |          |
| ← → 💽 😭 🕃                | ] 🗟 😫 🕨 🗉 🗉 🖦            |                                                                                                    |               |          |          |
| 🤹 Services (Local)       | Services (Local)         |                                                                                                    |               |          |          |
|                          | Focus Watch Service      | Name 🛆                                                                                                    | Description   | Status   |          |
|                          |                          | 🆓 DNS Client                                                                                                    | Resolves a    | Started  |          |
|                          | <u>Start</u> the service | 🖏 Error Reporting Ser                                                                                                    | . Allows erro | Started  |          |
|                          |                          | 🏟 Event Log                                                                                                    | Enables ev    | Started  |          |
|                          |                          | 🍓 Fast User Switching                                                                                                    | . Provides m  | Started  |          |
|                          |                          | 🏶 Fax                                                                                                    | Enables yo    |          |          |
|                          |                          | Service 🍄                                                                                                    |               |          |          |
|                          |                          | 🎭 Help and Support                                                                                                    | Start         | Started  |          |
|                          |                          | 🎇 HID Input Service                                                                                                    | Stop          | Started  |          |
|                          |                          | SSL 🖏 HTTP SSL                                                                                                    | Pause         | I        |          |
|                          |                          | 🎇 IIS Admin                                                                                                    | Resume        | Started  |          |
|                          |                          | 🎇 IMAPI CD-Burning                                                                                                    | Restart       |          |          |
|                          |                          | Note the state of the second second s | All Tasks 💦 🕨 |          |          |
|                          |                          | Manual Installuriver Table -                                                                                                    | Defrech       | Charlend |          |
|                          |                          | Barrielic bervices                                                                                                    | Kenesh        | culled   | <b>~</b> |
|                          |                          | <                                                                                                    | Properties    |          | >        |
| `                        | Extended / Standard /    |                                                                                                    | Help          |          |          |
| Opens property sheet for | the current selection.   |                                                                                                    |               |          |          |

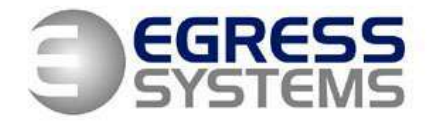

In the Log On tab, provide a windows account name and password. Click Apply

| eneral Log On Re                                            | covery Dependencies               |                           |  |
|-------------------------------------------------------------|-----------------------------------|---------------------------|--|
| Log on as:                                                  |                                   |                           |  |
| <mark>_Local System acc</mark><br>✓ Allo <u>w</u> service t | ount<br>o interact with desktop   |                           |  |
| Ihis account:                                               | administrator                     | Browse                    |  |
| <u>P</u> assword:                                           | ••••                              |                           |  |
| <u>C</u> onfirm password:                                   | ••••                              |                           |  |
| <u>Y</u> ou can enable or dis<br>Hardware Profile           | sable this service for the hardwa | re profiles listed below: |  |
| Profile 1                                                   |                                   | Enabled                   |  |
|                                                             | Enabl                             | e Disable                 |  |

4

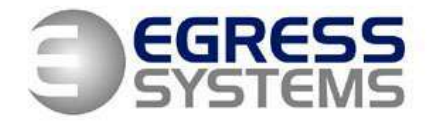

In the *General* tab, click *Start* to start the service. If *Startup* type is set to *Automatic*, it will also start when you reboot the computer.

| Focus Watch Se                                             | rvice Properties (Local Comput           | er) 🛛 🤶 🔀         |
|------------------------------------------------------------|------------------------------------------|-------------------|
| General Log On                                             | Recovery Dependencies                    |                   |
| Service name:                                              | FocusService                             |                   |
| Display <u>n</u> ame:                                      | Focus Watch Service                      |                   |
| Description:                                               |                                          | ~                 |
| Pat <u>h</u> to executat<br>C:\Program Files               | ole:<br>\HRIndustries\Focus 2\Focus.exe  |                   |
| Startup typ <u>e</u> :                                     | Automatic                                | ~                 |
| Service status:                                            | Stopped                                  |                   |
| <u>S</u> tart                                              | Stop Pause                               | <u>R</u> esume    |
| You can specify<br>from here.<br>Start para <u>m</u> eters | the start parameters that apply when you | start the service |
|                                                            | OK Cance                                 | a <u>A</u> pply   |

05/02/08